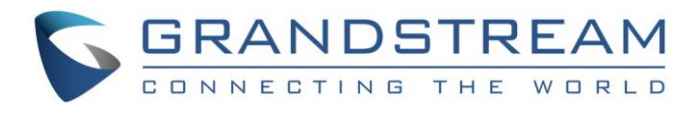

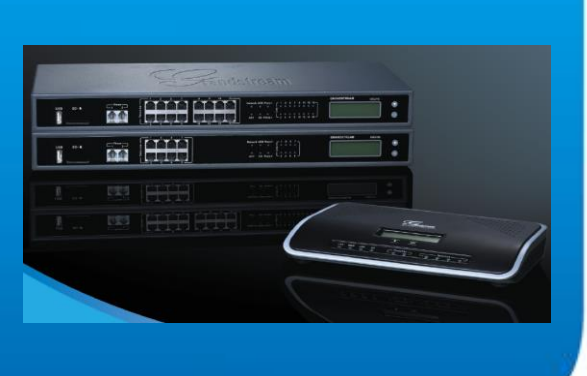

# Grandstream Networks, Inc.

Interoperability Tutorial: Configuring UCM6100 Series with FreePBX®

Grandstream Networks, Inc.

www.grandstream.com

<u>FreePBX®</u> is a Registered Trademark of <u>Schmooze Com, Inc.</u>

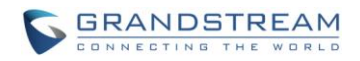

### Index

#### **Table of Contents**

| OVERVIEW                         |   |
|----------------------------------|---|
| CONFIGURING SIP TRUNK            | 3 |
| Create Extension on UCM6100      |   |
| Configure SIP Trunk on FreePBX   |   |
| Configure SIP Trunk on UCM6100   | 5 |
| Configure Call Routes on FreePBX | 7 |
| Configure Call Routes on UCM6100 |   |
|                                  |   |

#### Table of Figures

| Figure 1: Create an Extension on UCM6100              | 3 |
|-------------------------------------------------------|---|
| Figure 2: FreePBX Trunk - Outgoing Settings           | 4 |
| Figure 3: FreePBX Trunk - Registration                | 5 |
| Figure 4: Create Register SIP Trunk on the UCM6100    | 6 |
| Figure 5: Configure Register SIP Trunk on the UCM6100 | 7 |
| Figure 6: Configure Outbound Route on FreePBX         | 8 |
| Figure 7: Configure Outbound Route on the UCM6100     | 9 |
| Figure 8: Configure Inbound Route on UCM61001         | 0 |

This document is subject to change without notice. The latest electronic version of this document is available for download here:

http://www.grandstream.com/support

Reproduction or transmittal of the entire or any part, in any form or by any means, electronic or print, for any purpose without the express written permission of Grandstream Networks, Inc. is not permitted.

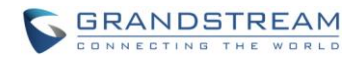

### **OVERVIEW**

This document describes basic configuration to interconnect UCM6100 series and FreePBX via SIP register trunk. Once properly configured, the extensions on both PBX can securely make calls to each other.

# Marning:

- When the UCM6100 series is interconnected with other PBX, it is NOT recommended to turn on "Allow Guest Calls" under web GUI->PBX->SIP Settings->General. Turning on this option will allow unauthenticated calls coming through the UCM6100 series. Please be aware of the security concerns when using this option.
- When using the IVR in UCM6100 series, please be aware that if "Dial Trunk" option is turned on in IVR settings, the call into the IVR will be able to dial outbound call using UCM6100's trunk. The IVR's permission level will be used when making outbound calls in this case. Please select proper permission level for the IVR to control the outbound call allowed via "Dial Trunk".
- There are vast deployment possibilities when peering and interconnecting PBX systems. Due to highly customizable nature of both the UCM6100 series and FreePBX, please use this tutorial as a basic sample to get UCM6100 series work with the FreePBX. The actual implementation may be customized and different from this basic configuration.

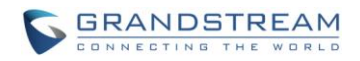

## **CONFIGURING SIP TRUNK**

#### **Create Extension on UCM6100**

On the UCM6100 web GUI, create an extension under **PBX->Basic/Call Routes->Extensions**. This extension is used for FreePBX to register SIP trunk to the UCM6100.

The password for the extension will be randomly generated if not specified.

| Create New SIP Extension x                  |            |                                                                    |        |
|---------------------------------------------|------------|--------------------------------------------------------------------|--------|
| Basic Settings Media Features Specific Time |            |                                                                    |        |
| General                                     |            |                                                                    |        |
| (i) Extension*:                             | 5000       | CallerID Number:                                                   |        |
| Permission:                                 | Internal 🔻 | ③ SIP/IAX Password <sup>*</sup> :                                  | bhiQ*0 |
| (i) AuthID:                                 |            | (i) Enable Voicemail:                                              |        |
| Oicemail Password*:                         | 10367583   | <ul> <li>Skip Voicemail Password</li> <li>Verification:</li> </ul> |        |
| i Disable This Extension:                   |            |                                                                    |        |
| User Settings                               |            |                                                                    |        |
| i First Name:                               |            | Last Name:                                                         |        |
| i Email Address:                            |            | User Password*:                                                    | pF0J!e |
| i Language:                                 | Default 🔻  | Oncurrent Registrations:                                           | 1      |
|                                             |            |                                                                    |        |
|                                             |            |                                                                    |        |
|                                             |            |                                                                    |        |
|                                             |            |                                                                    |        |
|                                             | Cancel     | Save                                                               |        |

Figure 1: Create an Extension on UCM6100

#### **Configure SIP Trunk on FreePBX**

1. On the FreePBX web GUI, go to trunk setting page to create a SIP trunk. Then configure the following

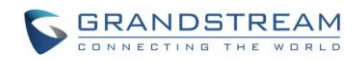

in Outgoing Settings section of this trunk.

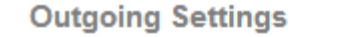

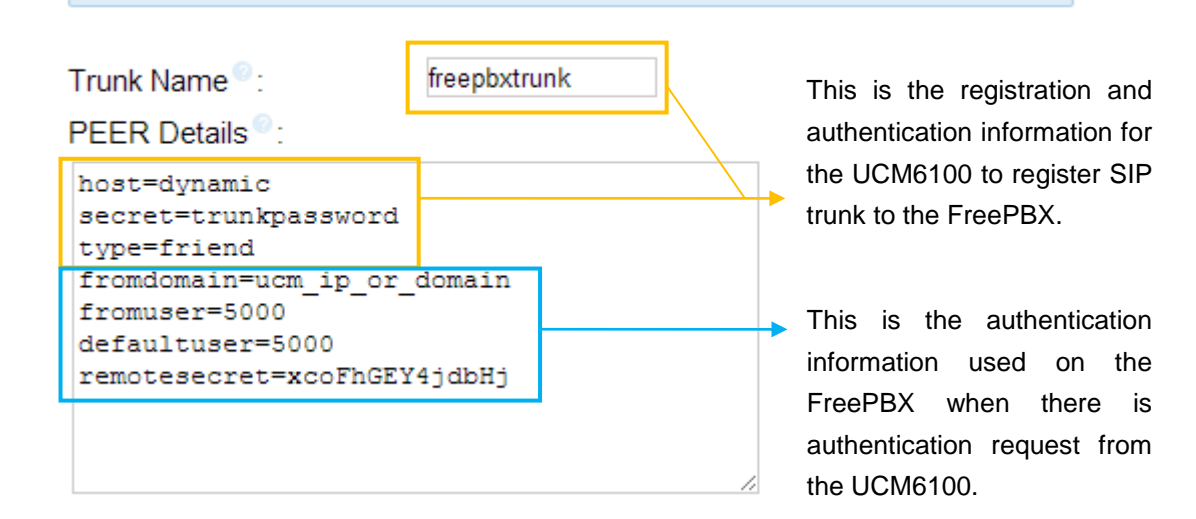

Figure 2: FreePBX Trunk - Outgoing Settings

# ▲ Note:

- secret=trunkpassword
   Please use a secure password to replace "trunkpassword" as the actual password for the FreePBX to authenticate UCM6100.
- fromdomain=ucm\_ip\_or\_domain
   Please replace ucm\_ip\_or\_domain with the actual IP address of host domain of the UCM6100.
- remotesecret=xcoFhGEY4jdbHj
   This is the password of the extension created on UCM6100 in section [Create Extension on UCM6100].
- 2. On the same trunk setting page, configure the registration string so that the FreePBX can register the SIP trunk to the extension created on UCM6100 in section *[Create Extension on UCM6100]*.

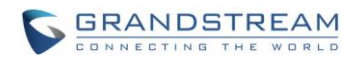

| Registration                         |  |
|--------------------------------------|--|
| Register String <sup>®</sup> :       |  |
| 5000:xcoFhGEY4jdbHj@ucm_ip_or_domain |  |

Figure 3: FreePBX Trunk - Registration

The registration string has the following format: *extension:password@ip\_or\_domain* 

Please make sure the registration information here matches the extension information (extension, password, IP or domain address) on the UCM6100.

#### **Configure SIP Trunk on UCM6100**

1. On the UCM6100 web GUI, go to **PBX->Basic/Call Routes->VoIP Trunks** to create a new SIP trunk using "Register SIP Trunk" type.

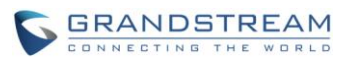

| Create New SIP Trunk             | X                                              |
|----------------------------------|------------------------------------------------|
|                                  | More details will be shown when editing trunk. |
| Туре:                            | Peer SIP Trunk                                 |
| Provider Name <sup>*</sup> :     | Register SIP Trunk                             |
| i Host Name <sup>*</sup> :       |                                                |
| (i) Keep Original CID:           |                                                |
| (i) Keep Trunk CID:              |                                                |
| In NAT:                          |                                                |
| Oisable This Trunk:              |                                                |
| (i) TEL URI:                     | Disabled <b>•</b>                              |
| Caller ID <sup>*</sup> :         |                                                |
| CallerID Name:                   |                                                |
| <ul> <li>Auto Record:</li> </ul> |                                                |
|                                  | Cancel                                         |

Figure 4: Create Register SIP Trunk on the UCM6100

2. Configure the following information for this trunk so that the UCM6100 can register to the FreePBX trunk we just created.

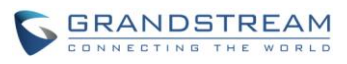

| Create New SIP Trunk                      | X                                              |
|-------------------------------------------|------------------------------------------------|
|                                           | More details will be shown when editing trunk. |
| Туре:                                     | Register SIP Trunk 🔹                           |
| i) Provider Name <sup>*</sup> :           | ucmtrunk                                       |
| i Host Name <sup>*</sup> :                | freepbx_ip_or_domain                           |
| (i) Keep Original CID:                    |                                                |
| <ol> <li>Keep Trunk CID:</li> </ol>       |                                                |
| (i) NAT:                                  |                                                |
| ① Disable This Trunk:                     |                                                |
| (i) TEL URI:                              | Disabled •                                     |
| <ol> <li>Need Registration:</li> </ol>    |                                                |
| <ul> <li>Username<sup>*</sup>:</li> </ul> | freepbxtrunk Password is <i>trunkpassword</i>  |
| Password <sup>*</sup> :                   | as we created in FreePBX.                      |
| (i) AuthID:                               |                                                |
| AuthTrunk:                                |                                                |
| <ul> <li>Auto Record:</li> </ul>          |                                                |
|                                           | Cancel                                         |

Figure 5: Configure Register SIP Trunk on the UCM6100

The other fields in the above figure are optional.

- From Domain: Configure the FreePBX IP or domain address.
- From User: Same as username, i.e., freepbxtrunk.

#### **Configure Call Routes on FreePBX**

1. On the FreePBX web GUI, go to outbound route setting page to create an outbound route for the SIP trunk.

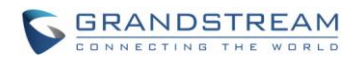

| Dial Patterns that will use this Route |              |  |  |
|----------------------------------------|--------------|--|--|
| (prepend) + prefix  [5XXX              | CallerID ] 🏦 |  |  |
| + Add More Dial Pattern Fields         |              |  |  |
| Dial patterns wizards : (pick one)     |              |  |  |
| Trunk Sequence for Matched Routes      |              |  |  |
| 0 freepbxtrunk                         |              |  |  |
| 1                                      |              |  |  |
| 2                                      |              |  |  |

Figure 6: Configure Outbound Route on FreePBX

2. The FreePBX uses DID for inbound route by default. Therefore the extensions on the UCM6100 can directly reach the extensions on the FreePBX. There is no additional configuration required for inbound route as a basic configuration sample.

#### **Configure Call Routes on UCM6100**

 On the UCM6100 web GUI, go to PBX->Basic/Call Routes->Outbound Routes to create a new outbound rule. This would allow the extension on the UCM6100 to reach extensions (5xx, in this example) on the FreePBX.

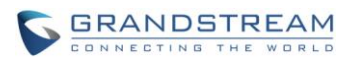

| Create New Outbound Rule                 |                                                                         | Х |  |
|------------------------------------------|-------------------------------------------------------------------------|---|--|
|                                          |                                                                         |   |  |
| Calling Rule Name <sup>*</sup> :         | to_freepbx                                                              |   |  |
| Pattern <sup>*</sup> :                   | _5XX                                                                    |   |  |
|                                          |                                                                         |   |  |
|                                          |                                                                         |   |  |
|                                          |                                                                         |   |  |
| Password:                                |                                                                         |   |  |
| <ol> <li>Call Duration Limit:</li> </ol> |                                                                         |   |  |
| <ol> <li>Privilege Level:</li> </ol>     | Internal   Warning: Setting privilege level at 'Internal' has potential |   |  |
|                                          | security risks.                                                         |   |  |
| Enable Filter on Source Caller           |                                                                         |   |  |
| ID:                                      |                                                                         |   |  |
| Send this call through trunk             |                                                                         |   |  |
| Use Trunk <sup>*</sup> :                 | SIPTrunks ucmtrunk                                                      |   |  |
| i Strip:                                 |                                                                         |   |  |
| Prepend:                                 |                                                                         |   |  |
| (i) Use Failover Trunk:                  |                                                                         |   |  |
| Trunks St                                | rip Prepend Options                                                     |   |  |
|                                          | Click to add failover trunk                                             |   |  |
|                                          |                                                                         |   |  |
|                                          | Cancel                                                                  |   |  |

Figure 7: Configure Outbound Route on the UCM6100

2. On the UCM6100 web GUI, go to **PBX->Basic/Call Routes->Inbound Routes** to create a new inbound rule.

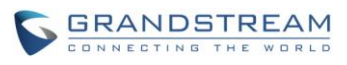

| Cr | eate New Inbound Rule       |                                             | X |  |
|----|-----------------------------|---------------------------------------------|---|--|
| (î | ) Trunks <sup>*</sup> :     | SIPTrunks ucmtrunk                          |   |  |
| G  | DID Pattern <sup>*</sup> :  |                                             |   |  |
| G  | Prepend Trunk Name:         |                                             |   |  |
| G  | ) Alert-Info:               | None •                                      |   |  |
| G  | ) Inbound Multiple Mode:    |                                             |   |  |
| G  | ) Dial Trunk:               |                                             |   |  |
| G  | ) DID Destination:          | Extension Conference Call Queue Ring Group  |   |  |
|    |                             | Paging/Intercom Groups IVR Voicemail Groups |   |  |
|    |                             | Fax Extension Dial By Name All              |   |  |
|    | Default Mode Mode 1         |                                             |   |  |
|    | (i) Default Destination *:  | By DID 🔹                                    |   |  |
|    | (i) Strip:                  | 0                                           |   |  |
|    | Prepend:                    |                                             |   |  |
|    | Time Condition              |                                             |   |  |
|    | Time Condition              | Time Destination Options                    |   |  |
|    | Click to add Time Condition |                                             |   |  |
|    |                             | Cancel                                      |   |  |

Figure 8: Configure Inbound Route on UCM6100

Now the FreePBX and UCM6100 are interconnected and configured to make calls to extensions both ways. You can further configure the inbound rule, outbound rule, IVR and the corresponding permission/privilege levels to control the calls through the UCM6100.

\* Asterisk is a Registered Trademark of Digium, Inc.